## Ökolandbau: Video von YouTube einstellen

Stand: 23.06.2020 Autor: Mechthild Krätzschmar, IT.NRW

1. Auf YouTube-Seite unter dem Video auf "Teilen" klicken

| lanf          |   |        |    |           |     |
|---------------|---|--------|----|-----------|-----|
| MAG ICH NICHT | 4 | TEILEN | ≡+ | SPEICHERN |     |
|               |   | Teilen |    | ABONNIE   | REN |

dec Hanfanhaus für die Fruchtfolge und die

2. Dann auf "Einbetten" klicken:

| Einbetten Facebook Twitter Blogger reddit Tumblr | ↔ f                 |           | Θ       | 6      | t       |
|--------------------------------------------------|---------------------|-----------|---------|--------|---------|
|                                                  | inbetten Facebook   | Twitter   | Blogger | reddit | Tumblr  |
| https://youtu.be/90btKfSRkG4 KOPIEREN            | https://youtu.be/90 | btKfSRkG4 |         | ĸ      | OPIEREN |

3. Man erhält eine Vorschau des Videos in der Größe, die YouTube zum Einbetten zur Verfügung stellt. Hier den Code neben dem Bild kopieren:

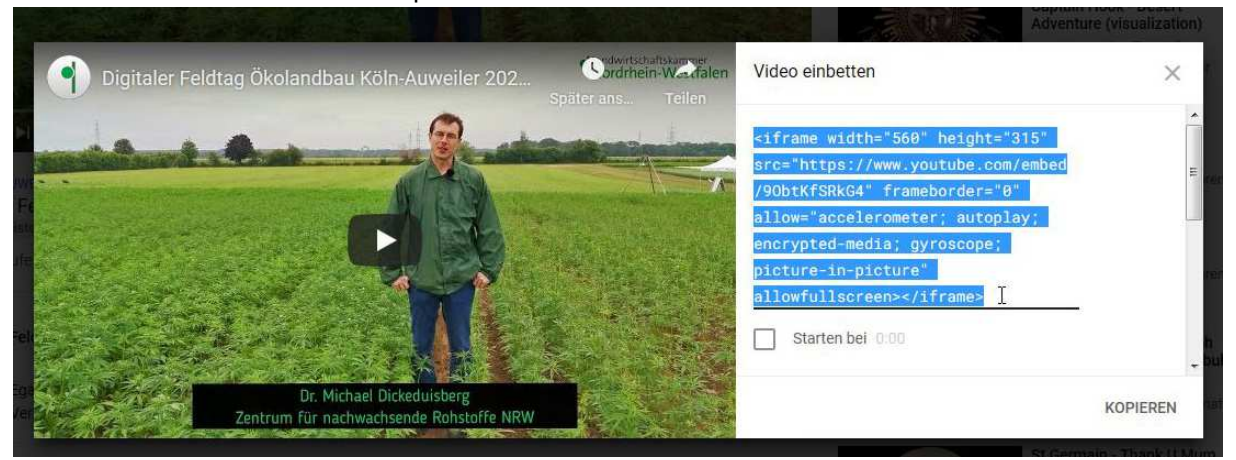

4. Im Redaktionssystem einen neuen Inhalt anlegen und dabei unter dem Reiter "Besondere Elemente" den Eintrag "Reines HTML" auswählen:

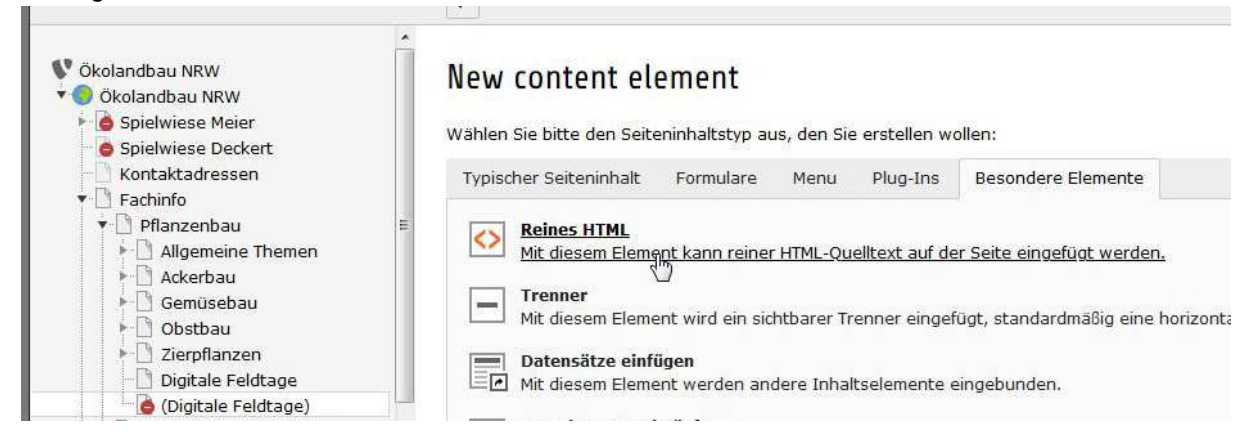

5. Bei "Name" bietet es sich an, den Titel des Videos oder zumindest "Video" zu schreiben, damit man im Backend direkt sieht, worum es sich handelt.

In "HTML-Code den kopierten Code einfügen (normalerweise mit rechter Maustaste reinklicken und "Einfügen" auswählen. Sollte das nicht funktionieren, dann mit der Tastenkombination Strg+V versuchen).

| Inhaltselement Typ                                                                                                    |  |
|----------------------------------------------------------------------------------------------------|--|
| Typ         Image: HTML         Spalte         Hauptinhalt         Name (in der Webseite nicht sichtbar)         Video: "Digitaler Feldtag Ökolandbau Köln-Auweiler 2020: Hanf" |  |
| HTML   Spalte   Hauptinhalt   Name (in der Webseite nicht sichtbar)   Video: "Digitaler Feldtag Ökolandbau Köln-Auweiler 2020: Hanf"                                            |  |
| Spalte         Hauptinhalt         Name (in der Webseite nicht sichtbar)         Video: "Digitaler Feldtag Ökolandbau Köln-Auweiler 2020: Hanf"                                 |  |
| Hauptinhalt    Name (in der Webseite nicht sichtbar)  Video: "Digitaler Feldtag Ökolandbau Köln-Auweiler 2020: Hanf"                                                            |  |
| Name (in der Webseite nicht sichtbar)<br>Video: "Digitaler Feldtag Ökolandbau Köln-Auweiler 2020: Hanf"                                                                         |  |
| Name (in der Webseite nicht sichtbar)<br>Video: "Digitaler Feldtag Ökolandbau Köln-Auweiler 2020: Hanf"                                                                         |  |
| Video: "Digitaler Feldtag Ökolandbau Köln-Auweiler 2020: Hanf"                                                                                                    |  |
|                                                                                                    |  |
|                                                                                                    |  |
| HTML-Code                                                                                                    |  |
| 1 <iframe f<="" height="315" src="https://www.youtube.com/em&lt;/td&gt;&lt;td&gt;ed/90btKfSRkG4" td="" width="560"></iframe>                                                    |  |
| 3 L<br>4                                                                                                    |  |
| 5                                                                                                    |  |

6. Das war's.

-

Das Video ist jetzt mit einer festen Größe eingebunden und auch "nur" linkbündig", aber zumindest ist es besser als die derzeitige Lösung.

Aber im Notfall kann sich der Benutzer das Video ja auch in Vollbild-Größe ansehen.

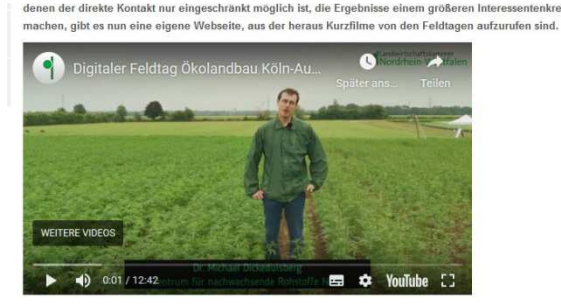

Möglichkeiten zur Steigerung der Biodiversität - auch auf Ihrem Acker Die Steigerung der Biodiversität auf dem Feld ist eine Möglichkeit wie Betriebe zum Erhalt von Arten beitragen können. Der Beitrag gibt